## **REFERA – SISTEMA ISCRIZIONI**

## **ISTRUZIONI PER IL CAMBIO PASSWORD**

Qualora la vostra password non venisse riconosciuta dal sistema, seguire i passaggi mostrati:

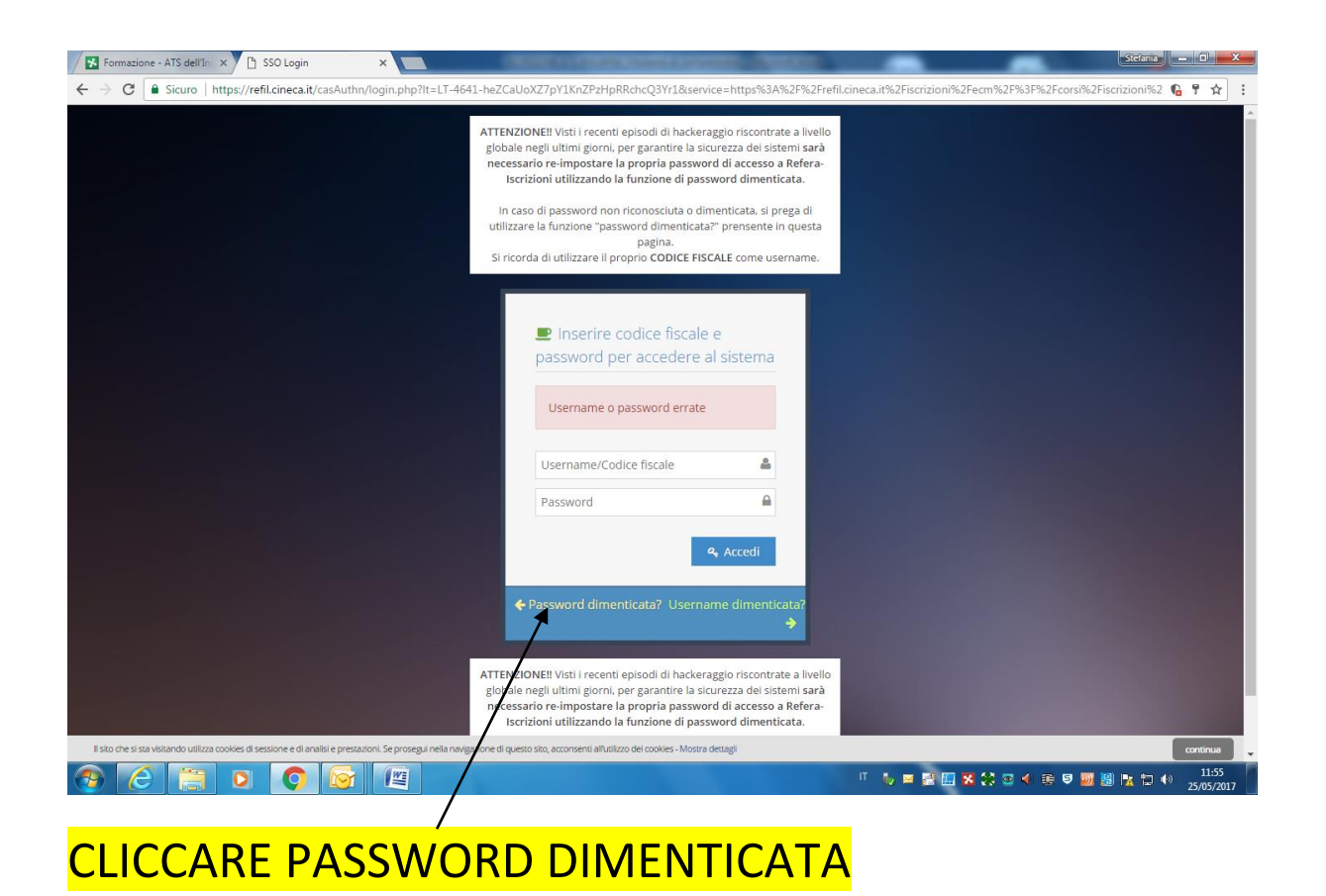

| Formazione - ATS dell'In 🗙 🕒 🚓 refil.cineca.it - 🖦 🗙 📃                                                                                                    | ALC CONTRACTOR AND A DECK |                          | Stefania – D 📈   |
|----------------------------------------------------------------------------------------------------|---------------------------|--------------------------|------------------|
| $\leftarrow \  \   \rightarrow \  \  \mathbf{C} \  \   \boxed{ \  \   \textbf{ a sicuro } \  \   \textbf{ https://refil.cineca.it/authzssl/forget_password} }$ |                           |                          | © ☆ :            |
|                                                                                                    |                           | abbiati                  | ~ ~ X            |
|                                                                                                    |                           |                          |                  |
|                                                                                                    | Codice fiscale »          |                          |                  |
|                                                                                                    | Procedi                   |                          |                  |
|                                                                                                    | Nome stente simen icato?  |                          |                  |
|                                                                                                    |                           |                          |                  |
|                                                                                                    |                           |                          |                  |
|                                                                                                    |                           |                          |                  |
|                                                                                                    |                           |                          |                  |
|                                                                                                    |                           |                          |                  |
|                                                                                                    |                           |                          |                  |
|                                                                                                    |                           |                          |                  |
|                                                                                                    |                           |                          |                  |
|                                                                                                    |                           |                          |                  |
|                                                                                                    |                           |                          |                  |
|                                                                                                    |                           |                          |                  |
|                                                                                                    |                           |                          |                  |
|                                                                                                    |                           |                          |                  |
|                                                                                                    |                           |                          |                  |
| and the second second second second second second second second second second second second second second second                                               |                           |                          |                  |
| 📀 🧭 🚞 o 📀 🞯 🔳                                                                                                    |                           | II 🐻 🖬 🚱 🛄 🔀 🛟 😨 🐗 🗟 🛡 🔤 | 11:58 25/05/2017 |
|                                                                                                    |                           |                          |                  |
| <b>INSERIRE CODICE F</b>                                                                                                    | ISCALE                    |                          |                  |

ENTRARE NELL'INDIRIZZO DI POSTA ELETTRONICA COMUNICATO AD ATS DOVE VERRA' VISUALIZZATA LA SEGUENTE COMUNICAZIONE

 Da: noreply@ [mailto:cineca.itnoreply@cineca.it]

 Inviato:

 A: xxxxxxxxxxxxxxxxxxxxxxxxxxxxxxx

 Oggetto: Assistenza Password Cineca

 Per avviare la procedura di reimpostazione della password per il suo account ...... (CORRISPONDENTE AL PROPRIO CODICE FISCALE) fare clic sul seguente link :

 http://refil.cineca.it/forget\_password/?CheckSID= 20170524040553\_51564

 Se il link sopra indicato non funziona, copia l'URL e incollalo in una nuova finestra del browser

 Email secured by Check Point

CLICCARE SUL LINK

## COMPARIRA' LA SEGUENTE MASCHERA:

| 😓 🛞 🦉 https://refil.cineca.it/authos/iforget_password/iCheold 🔎 + 🖨 C 🕅 Intranet ATS Insubria 🧭 ATS dell'Insubria - ATS dell'Insu- 🍏 sta-insubria.it 🥥 :: refil.cineca.it - ::. 🗙 |      |
|----------------------------------------------------------------------------------------------------|------|
|                                                                                                    |      |
| Codice fiscale #Procedi                                                                                                    |      |
|                                                                                                    | 1200 |

DIGITARE IL PROPRIO CODICE FISCALE

COMPARIRA' LA SEGUENTE MASCHERA NELLA QUALE DOVRETE INSERIRE LA NUOVA PASSWORD CHE UTILIZZERETE PER ISCRIVERVI AGLI EVENTI FORMATIVI DI INTERESSE:

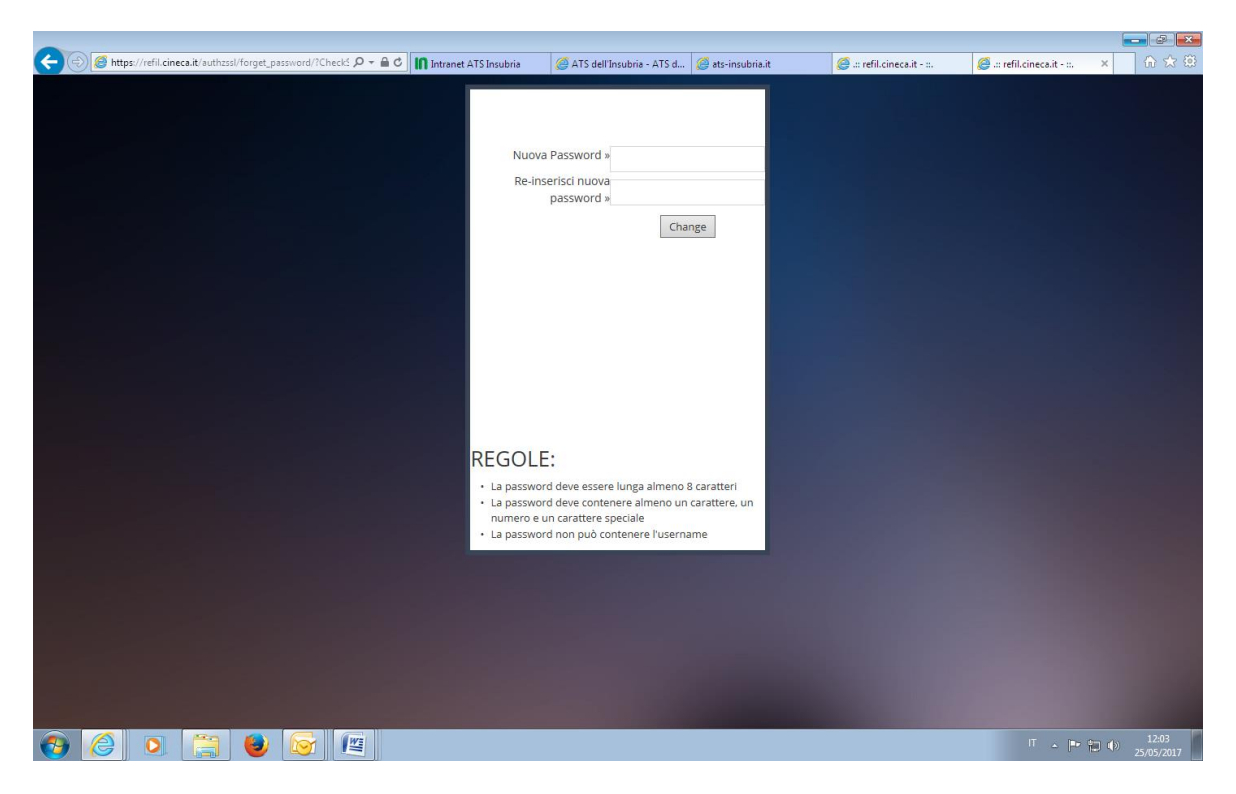

La password deve essere lunga almeno 8 caratteri

La password deve contenere almeno un numero e un carattere speciale

La password non può essere l'username/codice fiscale

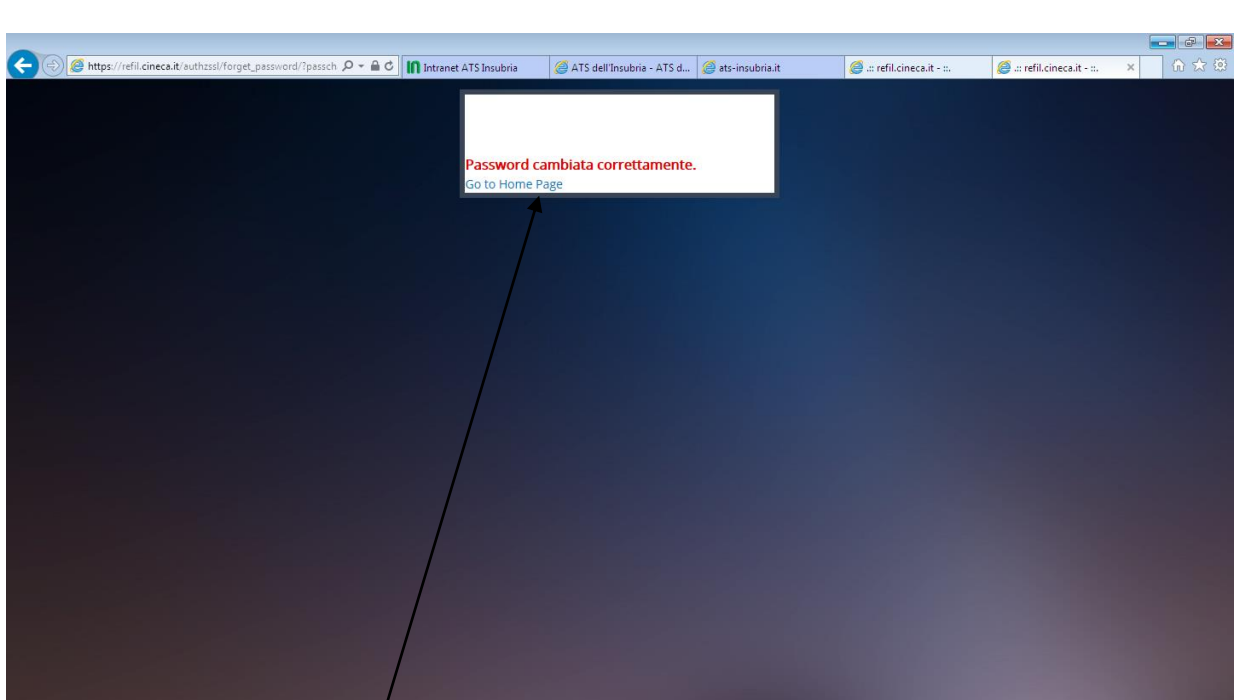

Alla fine del percorso comparirà la seguente maschera

🚱 🥝 🔉 🚞 🕹 💽 📺

Cliccare su go to home page/